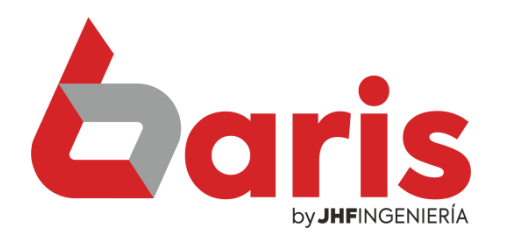

## Informe de Artículos no vendidos

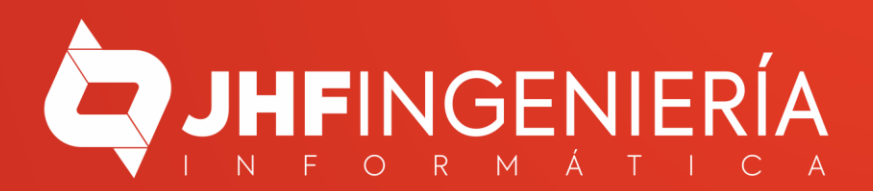

> Movimientos Compras Procesos Contabilidad Informes Tablas Utilidades Salir 1. Ventas por Mostrador 2. Ventas por Escritorio 3. Facturación integrada Resumida 4. Informe de Venta Articulo Presupuesto Caja Salir 5. Informe de Venta detallado por Articulo 6. Precio de Venta . 7. Gestión de Venta 8. Gestión de Estado de Venta 8. Mantenimiento de Cuenta **b**aris 9. Informe de Cuentas A. Informe de Exoneración de Cuentas B. Cobranza Sistema integrado de stock C. Nota de Crédito Q(+595 983) 618 040 Q(+595 981) 223 020 D. Transferencia de Stock (Multi-Articulo) E. Transferencia de Articulo único F. Informe de Transferencia G. Entrada de Articulo H. Informe de Entrada de Articulo

Ingrese en el menú { Movimientos / Informe de Venta detallado por Articulo }

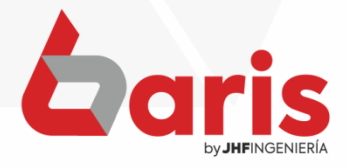

## Complete el campo de: Fecha Desde y Fecha Hasta.

|                                               |             |                    |             |           |           |             |         | In       | forme     | detalla  | do de                  | Ventas      |                          |                      |         |           |              |         |         | -      |      |
|-----------------------------------------------|-------------|--------------------|-------------|-----------|-----------|-------------|---------|----------|-----------|----------|------------------------|-------------|--------------------------|----------------------|---------|-----------|--------------|---------|---------|--------|------|
| Numero                                        | Fec.Hora D  | es Fec.H           | lora Has    | Nº Fa     | ctura     | Nº.Est.     | P Exp.  |          | Cliente   | [Todos]  | Co                     | mproban     | te Vende                 | dor                  |         | Ar        | ticulo       |         |         | Ag     | rupa |
| 0                                             | 01/05/202   | 3 31/0             | 05/2023     | 0         |           | 0           | 0       |          |           |          |                        |             |                          |                      |         |           |              |         |         |        |      |
| 99.999.99                                     | 00:00:00    | 24                 | :00:00      | 99999     | 99999     | 999         | 999     |          |           |          |                        |             |                          |                      |         |           |              |         |         |        |      |
| Proveedo                                      | or Clas     | ific               | Zona        |           | M         | arca        | Fa      | milia    | Clasif    | ficacion | Depós                  | ito Cond    | icion Cho                | fer Su               | cursal  | I.V.A     | Imp.         | Orde    | nado    | por:   |      |
|                                               |             |                    |             |           |           |             |         |          | _         |          |                        | _           |                          |                      |         | 0         | 6715985      | Num     | ero     | Ľ      |      |
|                                               |             |                    |             |           |           |             |         |          |           |          |                        |             |                          | 10127/10             |         | 99        |              | luye De | evolu   | icione | 5    |
| anal (Venta                                   | a) Canal (I | tem) Ca            | anal (Clie  | nte)Ma    | atriz (   | Cliente)    | Pre     | cio      | Entre Di  | as Si    | tuacion                | Empa        | ue:                      |                      | Recuer  | la Filtro | •            | Droco   | ear     | 1      |      |
|                                               | _           |                    |             |           |           |             |         | 0        |           | 0 50     | OACUV                  | •           |                          |                      | Recurre | a i nero  |              | TIOCE   | 301     |        |      |
|                                               |             |                    |             |           |           |             | 999.99  | 9.000.   | 999       | 99 🔽     | No sun                 | nariza ver  | ntas anulada             | IS                   | a sin   | C. P.     | hear         | the Car | infall. |        |      |
| Numero                                        | Fe          | cha (              | Cliente     |           |           |             |         |          | Total     | Vdd      |                        | Suc         | Comprob                  | Obs                  | ervaci  | on        |              |         | _       | ^      |      |
|                                               |             |                    |             |           |           |             |         |          |           |          |                        |             |                          |                      |         |           |              |         | +       | 101    |      |
|                                               |             |                    |             |           |           |             |         |          |           |          |                        |             |                          |                      |         |           |              |         | +       |        |      |
|                                               |             |                    |             |           |           |             |         |          |           |          |                        |             |                          |                      |         |           |              |         | +       | 100    |      |
|                                               |             |                    |             |           |           |             |         |          |           |          |                        |             |                          |                      |         |           |              |         |         |        |      |
|                                               |             |                    |             |           |           |             |         |          |           |          |                        |             |                          |                      |         |           |              |         |         | 22     |      |
| /                                             |             |                    |             |           |           |             |         |          |           |          |                        |             |                          |                      |         |           |              |         |         | ~      |      |
|                                               | Detal       | lado por           | r:          |           | 100       | ,           | Aarupad | lo por:  |           | G        | enera Ex               | cel         | Compar                   | ativos               | 024     | Gen       | era TX       | T 🛛     | 1       |        |      |
| Venta                                         | s           | Vent               | tas c/Cost  | to (      | c         | Articulo    | C       | Clie     | nte       | 8        | Detallad               |             | Canti. entre             | 2 agrupa             |         | ven       | edi.txt      | С       |         |        |      |
| Articu                                        | lo          | Vent               | tas Anula   | das       | 14        | Agrupa      | cion    | Ca       | nal       | Gene     | eral sin fo            | ormato      | Fecha de \               | /enta vs             | a vs C  |           | venta.txt    |         |         |        |      |
| Comision                                      |             | Comisión p/ Agrup. |             | grup.     | Marc      |             | ca      |          | Fecha     |          | Sumarizado p/ Articulo |             | Cliente. Re              | sumido               | mido ⊻  |           | 112          | 5-3-0   |         |        |      |
| Vende                                         | dor         | Co                 | omprobant   | te        | A         | rticulo / M | les 🗸   | Articulo | c/ costo  | Suma     | rizado p/              | Agrup.      | Fecha de \<br>Cliente De | /enta vs<br>etallado |         |           |              |         |         |        |      |
| Detallado x Clientes<br>Agrupado x Artículo C |             | Articulos          | s no Vend   | lido (    | c         | Marca /     | Mes     | Prove    | edor      | Ag       | r. por Clie            | ente        | Fecha v T                | urno vs              |         |           |              |         |         |        |      |
|                                               |             | Pre Ven            | Provee      |           | Proveedor | or/Mes Fam  |         | Familia  |           | Comision | 1                      | Cliente. De | etallado                 | ado                  |         |           |              |         |         |        |      |
| Artiquia a                                    | an oliente  | Clear              | top oin 1/- | a mondifi | 14        | Cliente /   | Mes     | Vend     | edor      | Proye    | eccion de              | Stock       | Clientes sin             | ventas               |         |           | Cali         | -       |         |        |      |
| Articulo c                                    | on Lote     | Client             | tes sin Ve  | ntas      | 1         | Vendedor    | /Mes    | Vdd/Clie | nte/Arti. | In       | forme Cu               | bo          | dentro del               | periodo.             |         |           | <u>o</u> all |         |         |        |      |
|                                               |             |                    |             |           | SEL S     | Cliente/Ar  | ticulo  | Articulo | /Fecha    | -        | Name In Co.            |             |                          |                      |         |           |              |         |         |        |      |

2

Observación: Dependiendo del rango de fecha que ingrese, el sistema estará verificando cuales son los artículos que no se vendieron en ese rango de fecha y actualmente tienen stock.

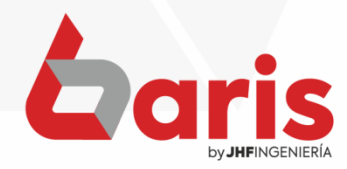

| imero f                       | Fec.Hora De  | s Fec.Hora Has                           | Nº Factura    | Nº.Est.      | P Exp  | ).         | Cliente   | [Todos] | V Co        | mprobant    | e Vended                        | or               | A         | rticulo     |              | 4        | Agrupacio | on     |     |       |
|-------------------------------|--------------|------------------------------------------|---------------|--------------|--------|------------|-----------|---------|-------------|-------------|---------------------------------|------------------|-----------|-------------|--------------|----------|-----------|--------|-----|-------|
| 0                             | 01/05/2023   | 31/05/2023                               | 0             | 0            | 0      |            |           |         |             |             |                                 |                  |           |             |              |          |           |        |     |       |
| 99.999.99                     | 00:00:00     | 24:00:00                                 | 9999999999    | 999          | 999    |            |           |         |             |             |                                 |                  |           |             |              |          |           |        |     |       |
| Proveedo                      | or Clasif    | ic Zona                                  | Ν             | larca        | F      | amilia     | Clasif    | cacion  | Depós       | ito Condic  | cion Chofe                      | r Sucurs         | al I.V.A  | A Imp.      | Orden        | ado por  | :         | 121    |     |       |
|                               |              |                                          |               |              |        |            |           |         |             | _           |                                 |                  | 0         | 17,255,78   | Nume         | ro       |           |        |     |       |
|                               |              |                                          |               |              |        |            |           |         |             |             | 1012                            | 100000/100000000 | 99        | <b>√</b> In | cluye De     | volucio  | nes       |        |     |       |
| inal (Venta                   | ) Canal (Ite | em) Canal (Clie                          | ente)Matriz ( | (Cliente)    | Pre    | ecio       | Entre Dia | is Sil  | tuacion     | Empaq       | ue:                             | Recue            | rda Filtr | 0           | Proces       | ar       | >         |        |     |       |
|                               |              |                                          |               |              |        | 0          |           |         | 0 ACUV      | <b>V</b>    |                                 |                  |           |             | 10000        | u.       |           | Mar I  |     |       |
|                               | -            | la la la la la la la la la la la la la l |               |              | 999.99 | 99.000.    | 999       | 99      | No sun      | nariza vent | as anuladas                     | Post Carl        | ne de     | the Ca      | nine (Ei     | the fait |           |        |     |       |
| Numero                        | Fec          | ha Cliente                               |               |              |        |            | lotal     | Vdd     |             | Suc         | Comprob                         | Observa          | cion      |             |              | <u>^</u> |           |        |     |       |
|                               |              |                                          |               |              |        | -          |           |         |             |             |                                 |                  |           |             |              |          |           |        |     |       |
|                               |              |                                          |               |              |        |            |           |         |             |             |                                 |                  |           |             |              |          |           | 12.10  |     |       |
|                               |              |                                          |               |              |        |            |           |         |             |             |                                 |                  |           |             |              |          |           |        |     |       |
|                               | _            |                                          |               |              |        |            |           |         |             |             |                                 |                  |           |             |              |          |           |        |     |       |
|                               |              |                                          |               |              |        | _          |           |         |             |             |                                 |                  |           |             |              | -        |           |        |     |       |
| c                             |              |                                          |               |              |        |            |           |         |             |             |                                 |                  |           |             |              | >        |           |        |     |       |
|                               | Detalla      | do por:                                  |               | ŀ            | \grupa | do por:    |           | Ge      | enera E     | xcel 🛛      | Comparat                        | vos              | Ge        | nera T)     | T 🔡          |          |           | 123    |     |       |
| Venta                         | s c          | Ventas c/Cos                             | to C          | Articulo     | С      | Clier      | ite       |         | Detallad    | D           | Canti. entre 2                  | agrupa           | ven       | _edi.txt    | С            |          |           |        | Ha  | ma (  |
| Articul                       | lo           | Ventas Anula                             | das           | Agrupad      | ion    | Car        | al        | Gene    | eral sin fo | ormato      | Fecha de Ver                    | nta vs           | Contane   | et_venta    | .txt         |          |           |        | 110 | .ga v |
| Comis                         | sion         | Comisión p/ A                            | grup.         | Marca        | a      | Fec        | ha        | Sumar   | izado p/    | Articulo    | Cliente, Rest                   |                  |           |             |              |          |           |        | en  | elt   |
| Vende                         | dor          | Comprobar                                | ite /         | Articulo / M | es 🗸   | Articulo o | c/ costo  | Sumar   | rizado p/   | Agrup.      | Cliente. Deta                   | llado            |           |             |              |          |           | 49-2-5 | 011 |       |
| Detallado x (<br>Agrupado x ) | Articulo C   | Articulos no Ven                         | dido C        | Marca / I    | Mes    | Prove      | edor      | Ag      | r. por Cli  | ente        | Fecha y Tur                     | 10 VS            |           |             |              |          |           | 1430   | ΓΡ  | COCE  |
| Ult Venta a                   | Cliente      | Pre.Venta menor                          | a Minimo      | Proveedor    | /Mes   | Fam        | ilia      | -       | Comisio     | n           | Cliente. Deta                   | llado            |           |             |              |          |           | Line - | L   |       |
| Articulo c                    | on Lote      | Clientes sin V                           | entas         | Cliente / I  | Mes    | Vende      | dor       | Proye   | eccion de   | Stock       | Clientes sin v<br>dentro del pe | entas<br>riodo.  |           | Sal         | ir           |          |           |        |     |       |
| 191102                        | and the seal |                                          | and the       | Vendedor     | /Mes   | Vdd/Clier  | ite/Arti. | Int     | forme Cu    | odu         |                                 | 12012121         | 113       |             | Caller State |          |           | 19-1   |     |       |
|                               |              |                                          |               | Cliente/Art  | ticulo | Articulo/  | Fecha     | TUR     | time In fau |             |                                 |                  |           |             |              |          |           |        |     |       |

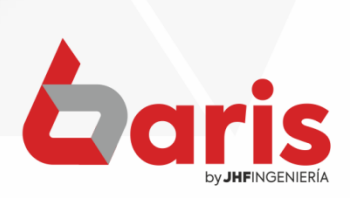

| Detal                                       | lado por:                 |                  | Agrupado por:     |                  | Genera Excel           | Comparativos                            | Stre | Genera TXT         |
|---------------------------------------------|---------------------------|------------------|-------------------|------------------|------------------------|-----------------------------------------|------|--------------------|
| Ventas                                      | Ventas c/Costo C          | Articulo         | Cliente           | Cliente/Articulo | Detallado              | Canti. entre 2 agrupa                   |      | ven_edi.txt C      |
| Articulo                                    | Ventas Anuladas           | Agrupacion 🗸     | Canal             | Articulo/Fecha   | General sin formato    | Fecha de Venta vs                       |      | Contanet_venta.txt |
| Comision                                    | Comisión p/ Agrup.        | Marca            | Fecha             | Articulo Regimen | Sumarizado p/ Articulo | Cliente. Resumido                       |      |                    |
| Vendedor                                    | Comprobante               | Articulo / Mes 🗸 | Articulo c/ costo |                  | Sumarizado p/ Agrup.   | Fecha de Venta vs<br>Cliente. Detallado | 26   |                    |
| Detallado x Clientes<br>Agrupado x Articulo | Articulos no Vendido C    | Marca / Mes      | Proveedor         |                  | Agr. por Cliente       | Fecha y Turno vs                        |      |                    |
| Ult Venta al Cliente                        | Pre. Venta menor a Minimo | Proveedor / Mes  | Familia           | - Max Ma         | Comision               | Cliente. Detallado                      | 916  |                    |
| Articulo con Lote                           | Clientes sin Ventas       | Cliente / Mes    | Vendedor          |                  | Proyeccion de Stock    | Clientes sin ventas                     |      | Salir              |
|                                             |                           | Vendedor / Mes   | Vdd/Cliente/Arti. | Sentes Sentes    | Informe Cubo           | dentro der periodo.                     | 013  | <u>_</u> um        |
|                                             |                           |                  |                   |                  | [Ultimo Informe]       |                                         |      |                    |

Pag.:1

Fecha:24/07/2023

## Informe de Articulos no Vendidos

Rango: Nro: [0-9999999999] Fecha: [01/05/2023-31/05/2023] hora: [00:00:00-24:00:00] Nro Factura: [0-9999999999] Nro Establecimiento: [0-999] Nro Punto de Expedicion: [0-999] Ctiente Situacion: [Todos] Precio: [0-9,999E+11] Tipo: [EGI] Valor IVA: [0-99] Suma IVA=[No] Clasif Proveedor: [-] Dias: [0-99999] Situacion: [Solo Ventas Activas] Incluye Devoluciones: [SI] Orden: Nro.V enta [Canal para Precio: -s/Canal] [Solo articulos con stock actual]

| Cod igo    | Articulo    |                                | Stock            | Precio |
|------------|-------------|--------------------------------|------------------|--------|
| ABRAZ      | ADERA       |                                |                  |        |
| CLAMP      | ABRAZADER   | A METALICA                     | 922,0            | 3.000  |
| Registros: | 1           | Fin del Informe (arnove)[24/07 | 7/2023-10:38:28] |        |
| ACEITE     |             |                                |                  |        |
| INCOL .    | ACEITE 20W  | 50                             | 4,00             | 15.500 |
| CAST-20    | GTX 20W50 A | APISN 1 US QT                  | 1,00             | 34.000 |
| Registros: | 3           | Fin del Informe (arnove)[24/07 | 7/2023-10:38:28] |        |
| ACOPLI     | CREMA       | LLERA                          |                  |        |
| 45209-32   | CARDAN DE   | DIRECCION TOY                  | 1,00             | 70.500 |
| Registros: | 4           | Fin del Informe (arnove)[24/07 | 7/2023-10:38:28] |        |
| ACOPLI     | E RADIAD    | OR                             |                  |        |
| 16502-21   | ACOPLE RAI  | DIADOR TOY RACTIS 28Z          | 2,00             | 42.000 |
| Registros: | 5           | Fin del Informe (arnove)[24/07 | 7/2023-10:38:28] |        |
| ALETA      | VENTILA     | DOR                            |                  |        |
| TH-2382    | ALETA DE EI | LEC TRO . 93-97 COROLLA        | 1,00             | 44.000 |
| Registros: | 6           | Fin del Informe (arnove)[24/07 | 7/2023-10:38:28] |        |

| C od igo  | Articulo               | Stock                   | Precio  |
|-----------|------------------------|-------------------------|---------|
| 48810-60  | BIELETA ESTAB TOY LAN  | OCRUISER 26,00          | 34.000  |
| 48820-28  | BIELETA ESTAB TOY LUCI | DA/EMINA 211,0          | 22.000  |
| 48810-28  | BIELETA ESTAB TOY NOA  | H DEL LH 10,00          | 29.500  |
| 48820-28  | BIELETA ESTAB TOY NOA  | H DEL RH 157,0          | 22.000  |
| 48810-28  | BIELETA ESTAB TOY NOA  | H DEL. LH 76,00         | 35.500  |
| 48802-52  | BIELETA ESTAB TOY PROP | 30X. 88,00              | 28.500  |
| 48830-35  | BIELETA ESTAB TOY RUN  | NER 17CM 2,00           | 30.500  |
| 48830-35  | BIELETA ESTAB TOY RUN  | NER 21CM 30,00          | 32.500  |
| 48820-35  | BIELETA ESTAB TOY RUN  | NER PRADO 7,00          | 30.500  |
| 48810-35  | BIELETA ESTAB TOY TACC | DMA 4WD 01 8,00         | 49.500  |
| 48820-52  | BIELETA ESTAB TOY      | 18,00                   | 24.500  |
| MB-2419   | BIELETA ESTABI MIT DEL | L200 4X4 104,0          | 29.500  |
| Registros | 42 Fin del Informe     | (amove)[24/07/2023-10:3 | 8:28]   |
| BORIN     | A DE ENCENDIDO         |                         |         |
| 22448-6N  | BOBINA DE ENCEND NISS  | SUNNY 1,00              | 167.000 |
| 22448-4M  | BOBINA DE ENCEND NISS  | 6,00                    | 181.500 |
| 90919-02  | BOBINA DE ENCEND TOY   | 1ZR, 2ZR 1,00           | 197.000 |
| 90919-02  | BOBINA DE ENCEND TOY   | 4EFE, 5EFE, 2,00        | 154.000 |
| Registros | 46 Fin del Informe     | (amove)[24/07/2023-10:3 | 8:28]   |

Haga Click en el botón [Artículos no Vendidos]

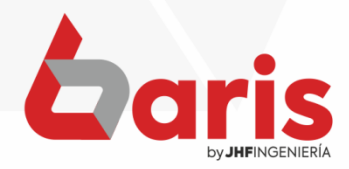

+595 61 571 050
+595 983 618 040
+595 981 223 020
www.jhf.com.py
jhfpy@hotmail.com
@jhfingenieria

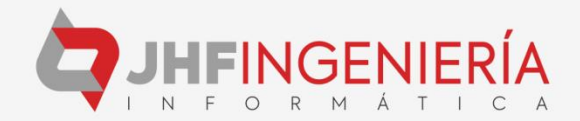